## **PELATIHAN MITRA KIPIN LEVEL 3** Software Asesmen Digital Kipin PTO (Paperless Test Offline/Online)

Pada materi kali ini, akan disampaikan cara mengoperasikan Kipin PTO (akan dibagi menjadi 3 materi). Bagi yang sudah memiliki NIKS, bisa langsung mempraktekkannya dengan NIKS yang didapatkan ya! Bagi yang belum, silahkan melakukan klaim NIKS agar bisa mengejar ketertinggalan.

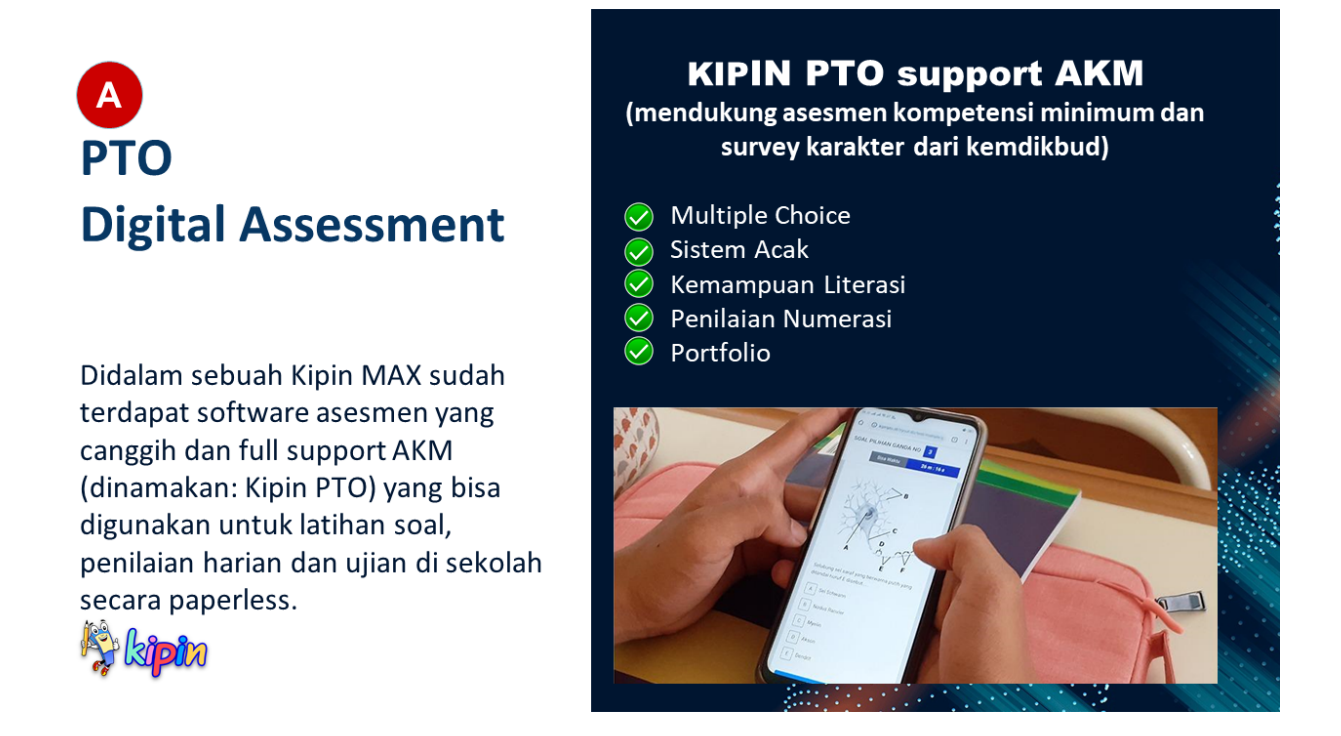

## APA ITU KIPIN PTO?

Sistem digitalisasi pelaksanaan evaluasi pembelajaran (latihan soal/tryout, penilaian harian dan ujian di sekolah) menggantikan pemakaian kertas yang selama ini dipakai. Guru jadi sangat mudah menyiapkan paket soal dan tak perlu menghitung hasil nilai lagi.

Kipin PTO yang sudah ada pada semua produk/layanan Kipin (Kipin Cloud, Kipin MAX, Kipin Classroom), dapat dimanfaatkan sebanyaknya tanpa biaya tambahan lagi!.

Kipin PTO mendukung asesmen kompetensi minimum dan survey karakter dari Kemdikbud

Info lengkap kunjungi : <u>http://kipinpto.id</u>

| ensional                                                                                    |                                                                                  |                                 | PELA          | AAN UJIAN                 | la 🖓 ki                             |
|---------------------------------------------------------------------------------------------|----------------------------------------------------------------------------------|---------------------------------|---------------|---------------------------|-------------------------------------|
| RINCIAN ESTIMASI ANG<br>PENYELENGGA                                                         | GARAN PELAKSANAAN UNER<br>RA MT5 DDI TAKKALASI KABI<br>TAHUN PELAJARAN 2017/2010 | , UAMBK, USBN 1<br>JPATEN BARRU | DAN US        |                           |                                     |
| NO. URAIAN                                                                                  | IKEGIATAN                                                                        | HARGA @                         | JUMLAH        | Kebutuhan                 | Biaya                               |
| A ADMINISTRASI                                                                              |                                                                                  |                                 |               |                           | · · · · ·                           |
| <ol> <li>Photo copy soel dan lembar jawa</li> </ol>                                         | sben (8 MP x 14 lbr x 150 org)                                                   | Rp 250                          | Rp 3,900,000  |                           |                                     |
| 2 Fhoto copy Berita Acara Daftar H                                                          | tedir (8 MP x 8 rueng x 4 lbr)                                                   | Rp 250                          | Rp 64,000     | Administrasi              | Rp. 0                               |
| 3 Pengetikan Soal (8 MP x 10 lbr)                                                           |                                                                                  | Rp 3,000                        | Rp 240,000    | (Esta serviceal Comput    |                                     |
| 4 [Sampul soal (8 MP x 8 ruang)                                                             | 10.1                                                                             | Rp 2,000                        | Rp 128,000    | (Foto copy soal, Sampul   |                                     |
| 5 Pembuatan Soal dan Kisi-kisi (8                                                           | MP x 1 org)                                                                      | Rp 50,000                       | Rp 400,000    | soal ATK dan lain lain)   |                                     |
| 6 Penulisan Ijazah & SKHU UAMB                                                              | N (150 lbr.)                                                                     | Rp 12,000                       | Rp 1,800,000  | soal, ATR, uarriairriairr |                                     |
| 7 ATK                                                                                       |                                                                                  | Rp 388,000                      | Rp 388,000    |                           |                                     |
|                                                                                             |                                                                                  | Jumlah                          | Rp 6,920,000  | Konsumsi                  | Pp. 0 / Optional                    |
| a Kowsows                                                                                   | and 18                                                                           | B- 10.000                       | R- 180 050    | Nonsumsi                  | rtp. 07 Optional.                   |
| 1 Pengawas Huang UNER & UNM                                                                 | BA (2 org x 9 hari)                                                              | Hp 10,000                       | Pp 180,000    | (Pengawas, Panitia,       | Sistem uijan Kipin PTO dapat        |
| <ol> <li>Protor dan ternisi (4 org x 9 na</li> <li>Paparawas Russa USBN (2 org.)</li> </ol> | ny<br>A nuana x 5 harû                                                           | Rp 10,000                       | Ro 800,000    | (, origeries), carma,     | eletetti ajan rapin ree aapat       |
| <ol> <li>Pergawas Huang Gober (2 org)</li> <li>Panita Ulian (8 org x 14 hari)</li> </ol>    | t e ruarg x e narų                                                               | Rp 10,000                       | Re 1,120,000  | Pemantau)                 | menutup kemungkinan siswa           |
| 5 Parnantau Ulian /2 mm x 4 hari)                                                           |                                                                                  | Re 10,000                       | Re 80,000     |                           | ourong                              |
| 6 Pernetiksa dan Panitia (8 MP x 2                                                          | ora)+#ora                                                                        | Rp 10,000                       | Rp 240,000    |                           | curang                              |
|                                                                                             |                                                                                  | Aumiat                          | Rp 2.780.000  |                           | - tak bisa mencontek ke google> seb |
| C TRANSPORTASI                                                                              |                                                                                  |                                 |               |                           | offline (kinin offline)             |
| 1 Pengewes Ruang UNEK & UAM                                                                 | BK (2 org x 9 hari)                                                              | Rp 100.000                      | Rp 1.800.000  |                           | olimie (kipiri olimie)              |
| 2 Proktor dan Teknisi (4 org x 9 ha                                                         | n)                                                                               | Rp 150,000                      | Rp 5,400,000  |                           | - tak bisa mencontek temannya> sist |
| 3 Pengewas Ruang USBN (2 org.)                                                              | s 8 ruang x 5 hari)                                                              | Rp 50,000                       | Rp 4,000,000  |                           | soal acak dengan waktu terbatas     |
| 4 Perjemputan Blangko Ijazah dar                                                            | h SHUN (2 medreseh)                                                              | Rp 500,000                      | Rp 500,000    |                           | oodi dooli dooligan nanta torbatao  |
| 5 Panitia Ujian (8 org x 15 hari)                                                           |                                                                                  | Rp 65,000                       | Rp 7,800,000  |                           |                                     |
| 6 Pemeriksa (8 MP x 2 org )                                                                 |                                                                                  | Rp 50,000                       | Rp 800,000    | Transportasi              | Rp. 0 / Optional.                   |
|                                                                                             |                                                                                  | Jumlah                          | Rp 20,300,090 |                           |                                     |
| Total                                                                                       | Rp. 30.00                                                                        | 0.000                           |               | Total                     | Rp. 0                               |
| Jumlah Peserta                                                                              | 150 siswa                                                                        |                                 |               | Jumlah Peserta Ujian      | Sebanyak banyaknya                  |
| Ujian                                                                                       |                                                                                  |                                 |               | Kontribusi per siswa      | Rp.0 / Sudah termasuk dalam         |
| Kontribusi per siswa                                                                        | a Rp. 200.0                                                                      | 00                              |               |                           | fasilitas Kipin                     |

## Penghematan Besar Bagi Sekolah dan Wali Murid!

Seperti yang diterangkan melalui tabel diatas, terlihat perbedaan antara asesmen secara konvensional (menggunakan kertas) dengan asesmen digital menggunakan Kipin. dengan sekolah memakai Kipin PTO maka tidak ada biaya lagi untuk fotocopy kertas ulangan/ujian, dan lain sebagainya. hemat besar tiap bulannya!

sekolah bisa sebanyaknya menyelenggarakan latihan soal. Jika dimanfaatkan seccara maksimal, dampaknya siswa tak perlu ikut bimbingan belajar lagi diluar, dan orang tua akan senang karena tidak perlu boros uang untuk bimbel. Siswa pun tidak terlalu lelah belajar diluar rumah. Semua pihak diuntungkan, semua pihak senang

| Apa ganti USBN?   | Gantinya adalah ujian yang dikelola tiap-tiap sekolah. Ujian tersebut<br>dapat dilaksanakan dalam beragam bentuk asesmen sesuai dengan<br>kompetensi yang diukur. |
|-------------------|----------------------------------------------------------------------------------------------------|
| Seperti apa       | Dari sisi <u>bentuk</u> ujian, guru boleh dan diharapkan menggunakan                                                                                              |
| pelaksanaan ujian | beragam bentuk asesmen. Hal ini bisa berupa tes tertulis seperti saat ini.                                                                                        |
| sekolah pengganti | Namun guru juga disarankan menggunakan asesmen bentuk lain seperti                                                                                                |
| USBN?             | penugasan, portofolio siswa, dan <i>project</i> kolaboratif.                                                                                                    |

#merdekabelajar dari kemendikbud menyerahkan kegiatan asesmen ke sekolah masing2

## Ujian Nasional Diganti Asesmen Kompetensi dan Survei Karakter

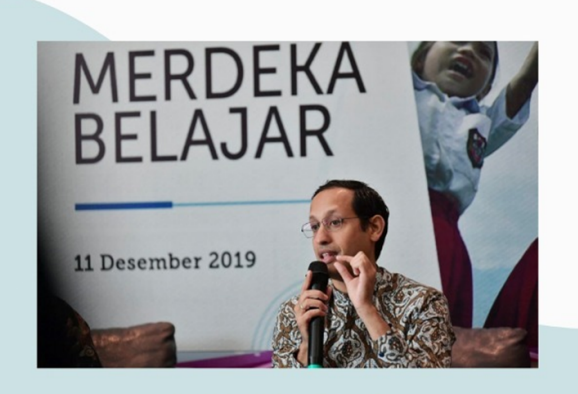

#MerdekaBelajar

Mendikbud dalam Rapat Koordinasi Mendikbud dengan Kepala Dinas Pendidikan se-Indonesia di Jakarta, Rabu (11/12/2019):

"Literasi di sini bukan hanya kemampuan membaca, tetapi kemampuan menganalisis suatu bacaan, dan memahami konsep di balik tulisan tersebut. Sedangkan kompetensi numerasi berarti kemampuan menganalisis menggunakan angka. Dua hal ini yang akan menyederhanakan asesmen kompetensi minimum

Sumber : https://www.kemdikbud.go.id/main/blog/2019/12/tahun-2021-ujian-nasional-diganti-asesmen-kompetensi-dan-survei-karakter

https://www.kemdikbud.go.id/main/blog/2019/12/tahun-2021-ujian-nasional-diganti-asesmen-kompet ensi-dan-survei-karakter

Kipin PTO sudah mendukung Asesmen Kompetensi Minimum & Survey Karakter dari Kemendikbud

#### **MATERI 1 KIPIN PTO**

Membuat Paket Soal Menggunakan Bank Soal yang Sudah Ada (Paling Cepat dan Mudah

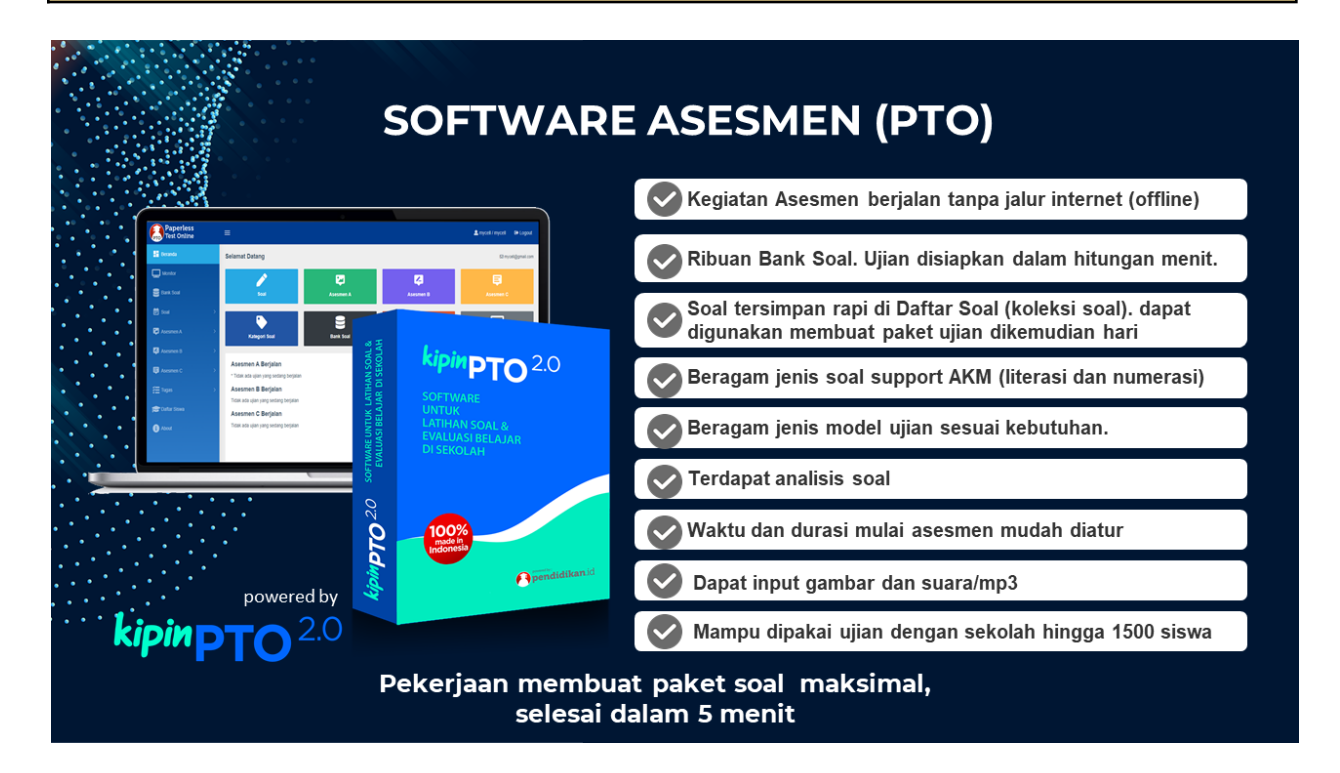

#### **BEBERAPA KEUNGGULAN KIPIN PTO**

|                         |              | Ribuan Bank Soal. Ujian | disiapkan dalam hitungan menit. |
|-------------------------|--------------|-------------------------|---------------------------------|
|                         |              |                         |                                 |
| kipinPTO <sup>2.0</sup> |              |                         | 🚨 Mycell / myceil 🛛 🔂 Logout    |
| Beranda Monitor         |              | BANK SOAL : 56,108      |                                 |
| 😂 Bank Soal             | SD Kelas 1   | SD Kelas 2              | SD Kelas 3                      |
| 🖻 Soal >                | SD Kelas 4   | SD Kelas 5              | SD Kelas 6                      |
| Asesmen A >             | SMP Kelas 7  | SMP Kelas 8             | SMP Kelas 9                     |
| Asesmen B               | SMK Kelas 10 | SMK Kelas 12            | SMA Kelas 10                    |
| Asesmen C >             | SMA Kelas 11 | SMA Kelas 12            | SMA                             |
| 😁 Daftar Siswa          |              |                         |                                 |
| Setting                 |              |                         | -                               |
| (i) About               |              |                         |                                 |
| E Logout                |              |                         |                                 |
|                         |              |                         |                                 |

|                         |             |                                                                  | Soal tersimpan digunakan men | rapi di Dafta<br>Ibuat paket | ar Soal (kole<br>ujian dikemu | ksi soal). dapat<br>udian hari |
|-------------------------|-------------|------------------------------------------------------------------|------------------------------|------------------------------|-------------------------------|--------------------------------|
| kipinPTO <sup>2.0</sup> | ≡           |                                                                  |                              |                              |                               | 🚨 Mycell / mycell 🛛 🔂 Logo     |
| Beranda                 | Daftar Soa  | ι                                                                |                              |                              |                               |                                |
| Monitor                 | Terdapat 28 | 8 soal                                                           |                              |                              | ٩                             | LUpload .docx                  |
| 🛢 Bank Soal             | #           | Soat                                                             | Tipe                         | Tingkat                      | Pelajaran                     | Opsi                           |
| 🖻 Soat 🗸 🗸              | 1           | Antonim dari pahit adalah?                                       | 🖍 Uraian                     | 5 SD                         | Bahasa Inggris                | Ø 🖪 🖣                          |
| 🛎 Upk 📰 Daf             | tar So      | al                                                               | ••• MA                       | 5 SD                         | Bahasa Inggris                | 8 8 4                          |
| ≰ Upl                   | 3           | Pasangkan ciri-ciri darah berikut dengan benar                   | ••• MJ                       | 5 SD                         | Bahasa Inggris                | 82.                            |
| 🐃 Kategori              | 4           | Jodohkan                                                         | ••• MJ                       | 5 SD                         | Bahasa Inggris                | 8 2 4                          |
| Asesmen A               | 5           | Pasangkan soal hubungan antar makhluk hidup berikut dengan t     | ••• MJ                       | 5 SD                         | Bahasa Inggris                | 884                            |
| 📮 Asesmen C >           | 6           | My Wonderful Holiday in Bali Last week, my colleagues and I $\_$ | ••• SA                       | 5 SD                         | Bahasa Inggris                | 8 8 4                          |
| ∰ Tugas →               | 7           | Seasonsit is in the middle of summer, the air is very hot an     | ••• SA                       | 5 SD                         | Bahasa Inggris                | 88.                            |
| Setting                 | 8           | Read the conversation below carefully. Then, answer the ques     | ••• SA                       | 5 SD                         | Bahasa Inggris                | 024                            |
| (i) About               | 9           | When I was a kid, I used to play hide and seek with friends      | ••• SA                       | 5 SD                         | Bahasa Inggris                |                                |
|                         |             |                                                                  |                              |                              |                               |                                |

|                               | Beragam jenis soal support AKM (literasi dan numeras |
|-------------------------------|------------------------------------------------------|
| Ukuran Font Soal A A A        |                                                      |
| Satu bait pantun terdiri dari |                                                      |
| A 3 baris                     |                                                      |
| B 4 baris                     |                                                      |
| C 5 baris                     |                                                      |
| D 6 baris                     |                                                      |
|                               | Soal Berikutnya 🗲 Selesai                            |
|                               |                                                      |

| PILIHAI                      | GAND             |                 | <b>IPLEKS</b> |  |
|------------------------------|------------------|-----------------|---------------|--|
| Ukuran Font Soal A A A       |                  |                 |               |  |
| Sinonim kata 'benar' adalah? |                  |                 |               |  |
|                              |                  |                 |               |  |
| 🗆 luput                      |                  |                 |               |  |
| Betul                        |                  |                 |               |  |
| cocok                        |                  |                 |               |  |
| 🖉 tepat                      |                  |                 |               |  |
| Jawab                        |                  |                 | _             |  |
| <del>(</del>                 | Soal Sebelum nya | al Berikutnya → | Selesai       |  |

|                |                                | Beragam jenis soal support AKM (literasi dan numerasi) |
|----------------|--------------------------------|--------------------------------------------------------|
|                | MEN                            | JODOHKAN (MJ)                                          |
| Ukuran Font So | al A A A                       |                                                        |
| Jodohkan kata  | yang merupakan <b>antonim!</b> |                                                        |
| A              | Tinggi                         | Rendah                                                 |
| В              | Besar                          | Kecil                                                  |
| с              | Luas                           | Sempit                                                 |
| Jawab          |                                | ← Soal Sebelumnya Soal Berikutnya → Selesai            |
|                |                                |                                                        |
|                |                                |                                                        |

|          | <b>BENAR SA</b>                                         | LAH (BS)                  |            |
|----------|---------------------------------------------------------|---------------------------|------------|
| Ukuran F | ont Soal A A A                                          |                           |            |
| Bagaima  | ana pernyataan dibawah ini?                             |                           |            |
| A.       | Pantun sama dengan puisi                                | O<br>Benar                | ●<br>Salah |
| B.       | Pantun tidak sama dengan puisi                          | <ul> <li>Benar</li> </ul> | ⊖<br>Salah |
| C.       | Pantun dan puisi salah satu karya seni kerajinan tangan | O<br>Benar                | Salah      |
| Jawab    | ← Soal Sebelumnya Soal Beri                             | kutnya → Selesai          |            |

| Beragam jenis soal support AKM (literasi dan numerasi) |
|--------------------------------------------------------|
| <b>PILIHAN GANDA</b><br><b>ISIAN SINGKAT</b> (TX)      |
| Ukuran Font Soal A A A                                 |
| merupakan ibu kota Negara Indonesia                    |
| Jawab<br>Soal Berikutnya 🗲 Selesai                     |
|                                                        |
|                                                        |

| U                                                    | RAIAN | UR) |    |
|------------------------------------------------------|-------|-----|----|
|                                                      |       |     |    |
| Ukuran Font Soal A A A<br>Jelaskan ciri ciri pantun! |       |     |    |
|                                                      |       |     |    |
|                                                      |       |     |    |
| Jawab Choose File No file chosen                     |       |     | 10 |
|                                                      |       |     |    |

|                              |                              |             | Beragam jenis model ujian sesuai kebutuhan.                   |                 |
|------------------------------|------------------------------|-------------|---------------------------------------------------------------|-----------------|
|                              | 2.0 ≡                        |             |                                                               | Logout € Logout |
| Beranda                      | % Step 1 : Pilih Varian Soal |             |                                                               |                 |
| Monitor                      |                              | Varian Soal |                                                               |                 |
| Bank Soal                    |                              | Varian Soal |                                                               |                 |
| 🔄 Soal                       |                              | Tingkat     |                                                               |                 |
| Asesmen A                    | 🖾 Asesmen A                  | >           | Terdapat analisa soal hasil jawaban siswa                     |                 |
| E Asesmen C                  |                              |             | ×                                                             |                 |
| 笑王 Tugas<br>(중) Daftar Siswa | 📮 Asesmen B                  |             | Quiz! Setiap siswa mendapatkan soal yang berbeda              |                 |
| 🔅 Setting                    |                              |             |                                                               |                 |
| 3 About                      | 📮 Asesmen C                  |             | Beberapa paket ujian didalam 1 paket ujian                    |                 |
| 🕞 Logout                     |                              |             |                                                               | 0               |
|                              | <b>č</b> Tugas               |             | Presentasi, dokumen, tabel spreadsheet, gambar, archive (zip) |                 |
|                              |                              |             |                                                               |                 |

|                         |                                                          |                |        |      |         |      |         |        |        |        |      |         |         |      | Т         | erda   | apa      | t ar     | alis     | sis : | soa | I  |    |    |    |    |    |            |      |                |
|-------------------------|----------------------------------------------------------|----------------|--------|------|---------|------|---------|--------|--------|--------|------|---------|---------|------|-----------|--------|----------|----------|----------|-------|-----|----|----|----|----|----|----|------------|------|----------------|
| Peta Ja                 | awaban                                                   |                |        |      |         |      |         |        |        |        |      |         |         |      |           |        |          |          |          |       |     |    |    |    |    |    |    |            |      |                |
| □ UTE ■ UTE ■ 3 SM 25 S | BK<br>MA (XII) 💩 Ruang Kelas XII , XII I<br>soal pilihan | PS 1 , XII IPS | 2 , XI | IIPS | 3 , XII | MIPA | 1 , XII | I MIPA | 2 , XI | I MIPA | 43,X | II MIPA | 4 , XII | MIPA | 5 , XII N | IIPA 6 | , XII MI | PA 7 , 3 | (II MIP/ | A8,   |     |    |    |    |    |    |    |            |      |                |
| "D Lapora               | ran Hasil ASM-B 🚺 Unduh Peta                             |                |        |      |         |      |         |        |        |        |      |         |         |      |           |        |          |          |          |       |     |    |    |    |    |    |    |            |      |                |
| #                       | Siswa                                                    | Jurusan        | 1      | 2    | 3       | 4    | 5       | 6      | ,      | 8      | 9    | 10      | 11      | 12   | 13        | 14     | 15       | 16       | 17       | 18    | 19  | 20 | 21 | 22 | 23 | 24 | 25 | Prosentase | Poin | Nilai<br>Akhir |
| 1                       |                                                          | XII MIPA<br>5  | D      | ۸    |         |      |         |        |        |        |      |         |         |      | с         | с      | с        |          | с        |       | в   |    | A  |    |    |    |    | 40 %       | 40   | 40             |
| 2                       |                                                          | XII MIPA<br>2  | A      | D    |         |      |         |        |        |        |      |         |         |      | в         | с      | A        |          | в        |       | с   | E  | D  | D  |    | в  |    | 64 %       | 64   | 64             |
| 3                       |                                                          | XII MIPA<br>7  | с      | с    |         |      |         |        |        |        |      |         |         |      | с         | в      | A        |          | A        |       | A   | A  | с  | D  |    | E  |    | 36 %       | 36   | 36             |
| 4                       |                                                          | XII MIPA<br>4  | ۸      | в    |         |      |         |        |        |        |      |         |         |      | с         | ۸      | A        |          | с        |       | D   | в  | D  | с  |    | ۸  |    | 76 %       | 76   | 76             |
| 5                       |                                                          | XII MIPA<br>2  | D      | ۸    |         |      |         |        |        |        |      |         |         |      | с         | в      | в        |          | с        |       | A   | в  | с  | Е  |    | D  |    | 64 %       | 64   | 64             |
| 6                       |                                                          | XII IPS 2      | A      | E    |         |      |         |        |        |        |      |         |         |      | A         | с      | A        |          | A        |       | в   | в  | D  | E  |    |    |    | 44 %       | 44   | 44             |
| 7                       |                                                          | XII MIPA<br>7  | A      | A    |         |      | D       |        |        |        |      |         | с       |      | D         | A      | в        |          | с        |       | в   | с  | в  | в  |    | A  |    | 52 %       | 52   | 52             |
| 8                       |                                                          | XII MIPA<br>7  | в      | D    |         |      |         |        |        |        |      |         |         |      | в         | A      | в        |          | в        |       | A   | в  | в  |    |    | в  |    | 24 %       | 24   | 24             |
| 9                       |                                                          | XII MIPA<br>6  | ۸      | с    |         |      |         |        |        |        |      |         |         |      | с         | в      | с        |          | A        |       | ۸   | с  | в  | D  |    | D  |    | 76 %       | 76   | 76             |
|                         |                                                          |                |        |      |         |      |         |        |        |        |      |         |         |      |           |        |          |          |          |       |     |    |    |    |    |    |    |            |      |                |

| Waktu                                                                   | ı dan durasi mulai asesmen mudah diatur |    |
|-------------------------------------------------------------------------|-----------------------------------------|----|
|                                                                         |                                         |    |
| Tanggal Mulai                                                           |                                         |    |
|                                                                         | Ē                                       |    |
| Tanggal Berakhir                                                        |                                         |    |
|                                                                         | iii iii iii iii iii iii iii iii iii ii  | 19 |
| Durasi ( menit )                                                        |                                         |    |
|                                                                         |                                         |    |
| <ul> <li>③ 30 menit</li> <li>iiiiiiiiiiiiiiiiiiiiiiiiiiiiiiii</li></ul> |                                         |    |
|                                                                         |                                         | ·  |

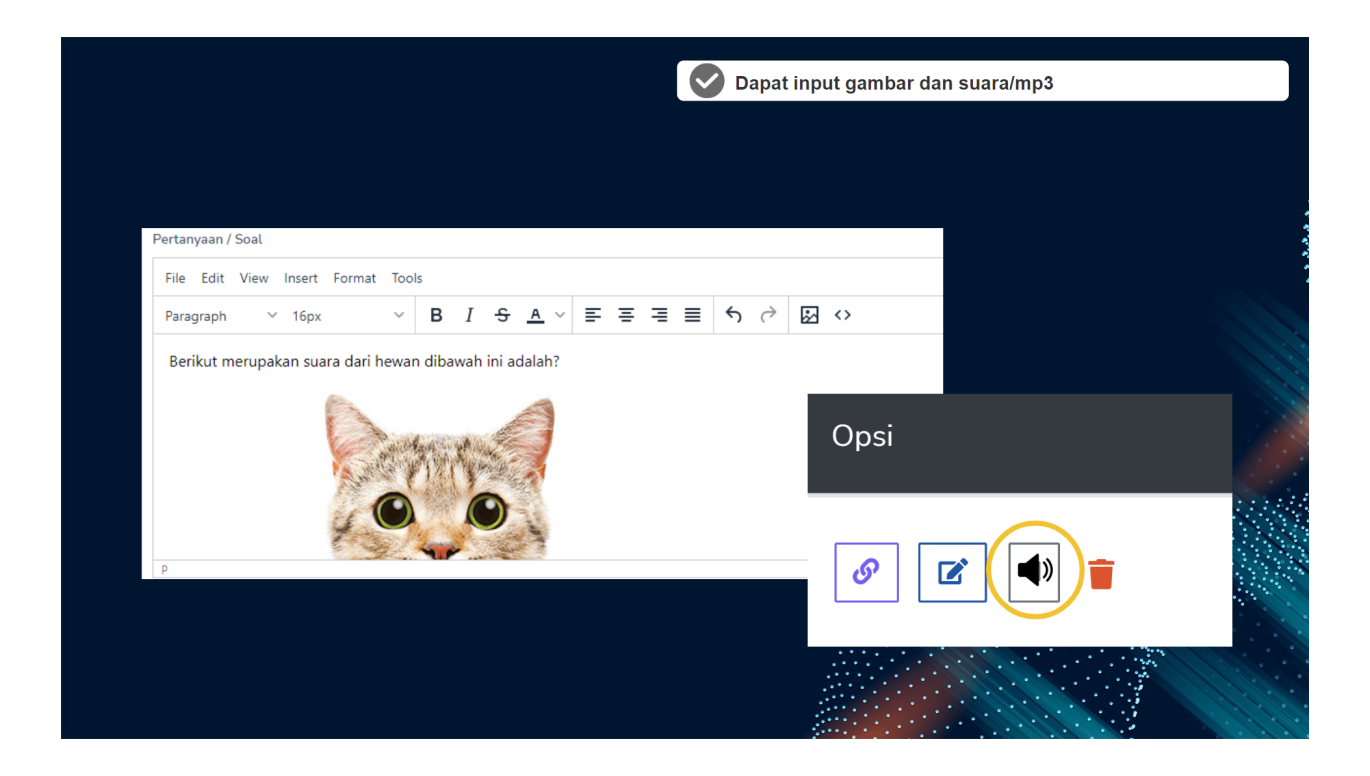

### **GETTING STARTED**

Sebelum memulai mengoperasikan Kipin PTO, silahkan membaca terlebih dahulu materi dibawah ini:

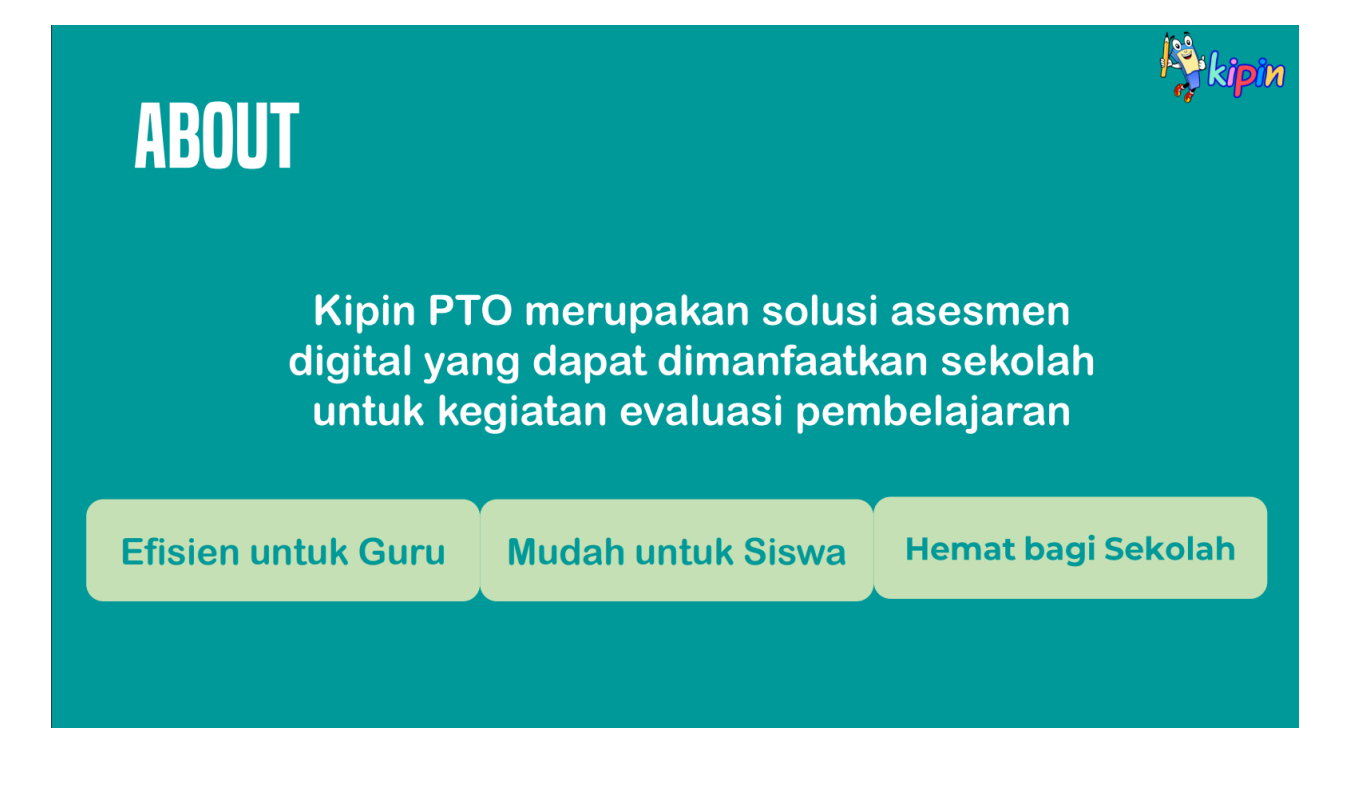

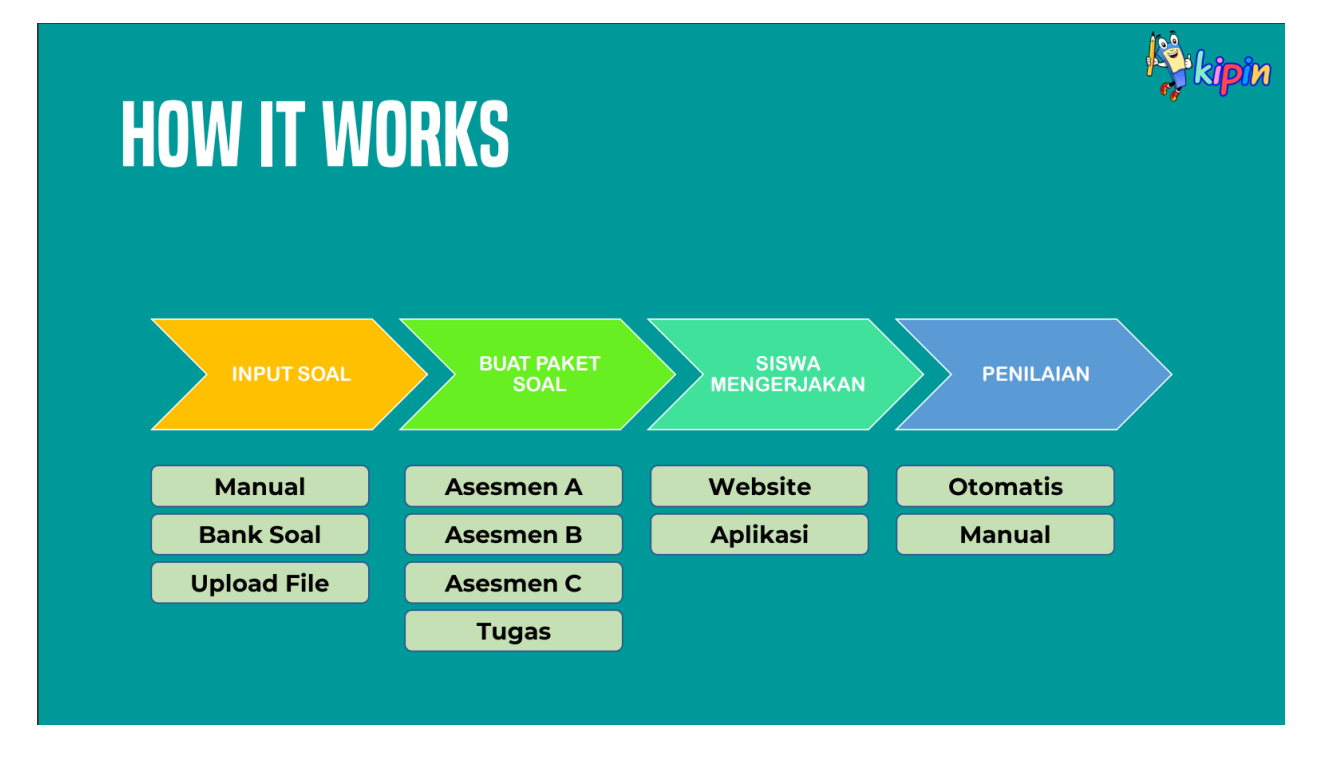

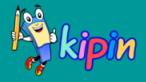

Setiap guru memiliki akun sendiri sehingga koleksi soal yang dibuat tidak akan tercampur dan tidak dapat saling melihat antar guru

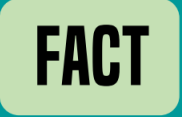

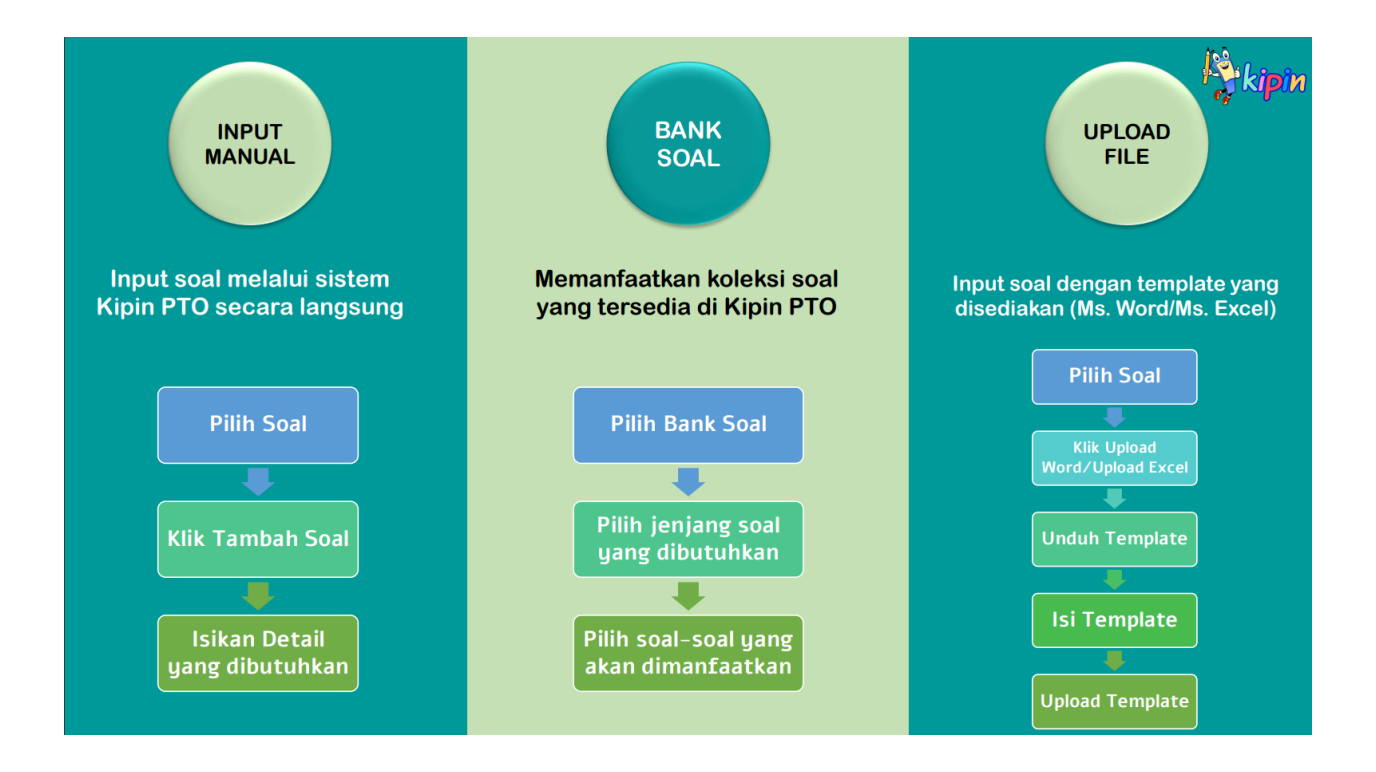

**TYPE OF QUESTION** 

Kipin PTO mendukung model-model soal AKM yang sekarang sedang digencarkan pemerintah dalam meningkatkan kemampuan literasi dan numerasi peserta didik

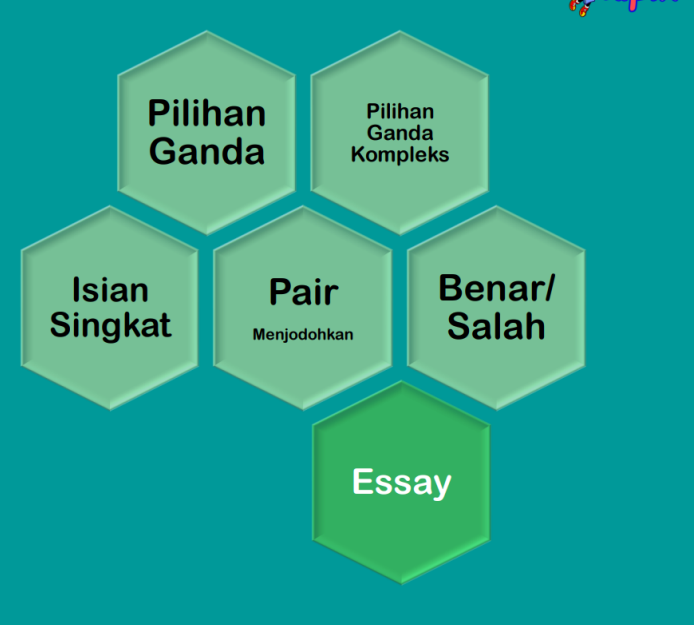

Kelompok Pilihan Essay

Kelompok Pilihan Ganda

# **ATTENTION!**

Sebelum membuat Paket Soal, Pastikan bahwa soal-soal (pertanyaan) yang akan diujikan sudah tersedia di sub-menu:

## DAFTAR SOAL

ASESMEN

1

ASESMEN

Klik Soal > Daftar Soal

# **TYPE OF ASSESMENT**

Asesmen A = TRYOUT Membuat paket soal dengan analisa soal dari jawaban siswa. Soal dapat dipilih oleh guru dan model acak berupa urutan soal (soal yang didapat siswa SAMA, hanya nomor urut yang tampil pada siswa berbeda)

> Asesmen C = K-13 Membuat paket soal dengan model SEQUENCE. Paket soal dapat dikategorikan ke beberapa sub-paket untuk dikerjakan secara berurutan.

Asesmen B = QUIZ Membuat paket soal dengan model pengambilan soal adalah otomatis diacak oleh sistem berdasarkan Kelas & Mata Pelajaran. Soal yang didapat siswa satu dan lainnya dapat berbeda **kipin** 

kipin

TUGAS Membuat paket sebagai wadah untuk mengumpulkan tugas siswa berupa file Word, PDF, PPT, Video, dan lainlain

## **KATEGORI**

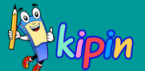

Klik Soal > Kategori

Kategori merupakan fitur yang berfungsi sebagai pengelompokkan soal selain Tingkat dan Mata Pelajaran. Fungsi esensial dari Kategori:

- 1. Pada Asesmen B: Kategori berfungsi sebagai filter untuk mengacak soal selain dari Tingkat dan Mata Pelajaran (Opsional)
- Pada Asesmen C: Kategori berfungsi sebagai pengelompokkan sub-paket untuk digabungkan menjadi satu paket besar yang dikerjakan oleh siswa

| SCORING                                                                                                    | kipin .                                                                                                    |
|----------------------------------------------------------------------------------------------------|----------------------------------------------------------------------------------------------------|
| OTOMATIS<br>Penilaian yang dilakukan oleh sistem<br>berdasarkan jumlah soal dengan rumus:<br>Jumlah Benar<br>Jumlah Soal × 100 / persentase yang<br>ditentukan | MANUAL<br>Penilaian yang dilakukan oleh guru secara<br>manual sesuai dengan jawaban yang<br>diberikan oleh siswa berdasarkan patokan<br>nilai yang ditentukan guru sebelumnya |
| PILIHAN GANDA                                                                                                    | ESSAY                                                                                                    |

Setelah membaca materi diatas, silahkan:

## 📝 A. LOGIN KE PTO

- 1. Mencoba login ke PTO dengan mengakses https://sekolahku.study.id pada browser.
- 2. Pada ID masukkan NIKS dan pada password masukkan password dari NIKS

\*Perlu diketahui, NIKS rekan rekan sekalian merupakan NIKS yang diperuntukkan guru, sehingga dapat mengoperasikan file management, serta PTO (Membuat soal dan Asesmen/Ujian)

\*Perlu diketahui, membuat soal dan asesmen pada PTO harus melalui browser, bukan melalui aplikasi.

\*Tidak perlu khawatir. Setiap guru memiliki ruang masing masing sehingga antar guru lain tidak dapat saling mencampuri

| ← → C |                          |     | 💿 🗢 🖻 🗙 🗯 🖬 🖪 🧶 E |
|-------|--------------------------|-----|-------------------|
|       | P L C                    |     |                   |
|       | id password LOGIN        |     |                   |
|       | Powered by Kipin PTO 2.0 | Pac |                   |
|       |                          |     |                   |
|       |                          |     | Cukup             |

3 menit

saja!

## Cara membuat paket soal dengan memanfaatkan Bank Soal dari PTO

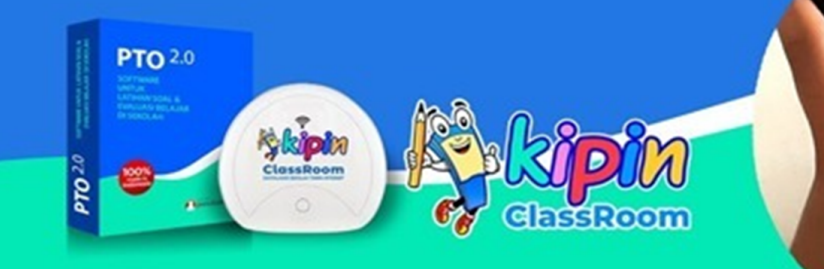

### B. PRAKTIK MENGINPUT SOAL DARI BANK SOAL KIPIN PTO, KE DALAM KOLEKSI DAFTAR SOAL

Silahkan ikuti tutorial berikut: https://youtu.be/zAh-LNCn6xg

PTO mendukung AKM dalam arti mampu untuk mengakomodasi jenis-jenis soal standard AKM seperti:

- Pilihan Ganda (Pilihan Ganda Single Answer)
- Pilihan Ganda Kompleks (Pilihan Ganda Multiple Answer)
- Menjodohkan
- Essay
- Benar/Salah
- Isian singkat

Model-model soal diatas juga akan kita pelajari di materi selanjutnya.

## Tahukah anda?

Menurut Kemdikbud 41.000 sekolah belum terhubung jaringan internet !!!

https://www.kompas.com/edu/read/2020/09/30/095832871/kemendikbud-41000-sekolah-belum-terhubung-jaringan-internet

Lalu bagaimana proses Digitalisasi Sekolah di 41rb sekolah tsb?

Jangan takut, Kipin menyediakan solusinya 😀

Dengan memakai Kipin Series, yaitu Kipin Classroom atau Kipin MAX, maka sekolah2 yang tak ada jaringan internetnya tetap bisa melaksanakan Digitalisasi Sekolah.

## FASILITAS DIGITALISASI PEMBELAJARAN HYBRID DENGAN DAN TANPA JARINGAN INTERNET

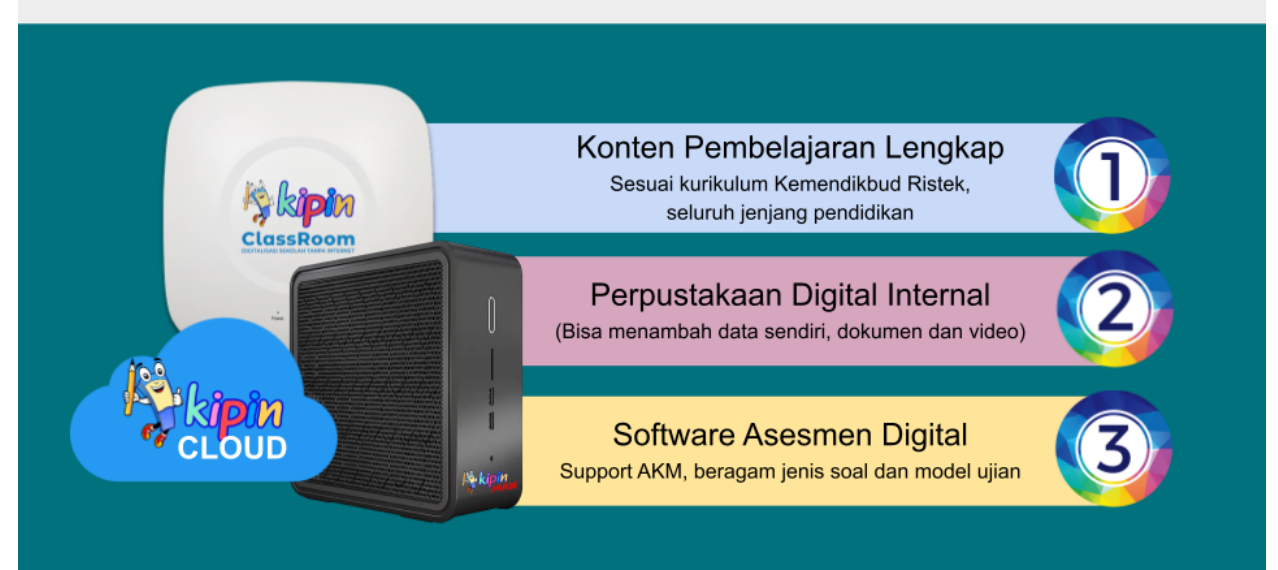

MATERI 2 KIPIN PTO Cara Menginput Soal

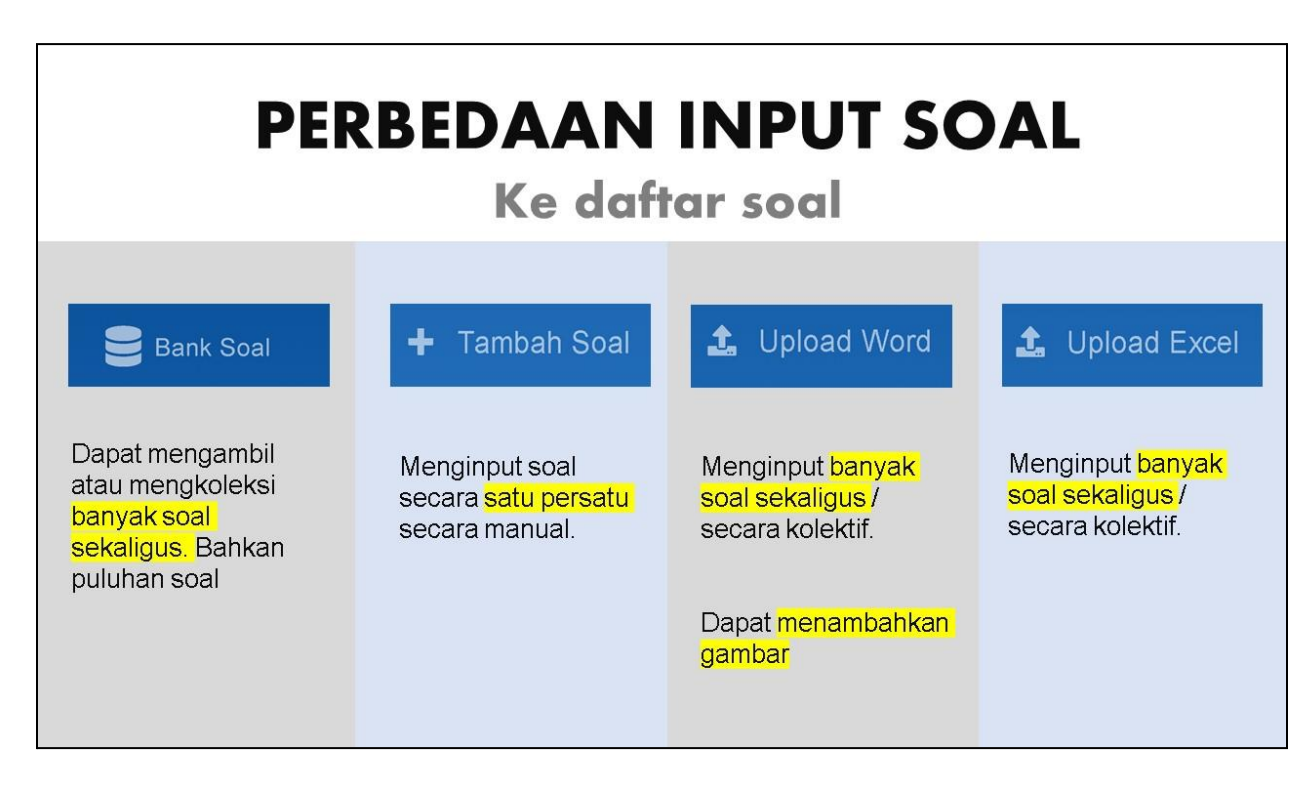

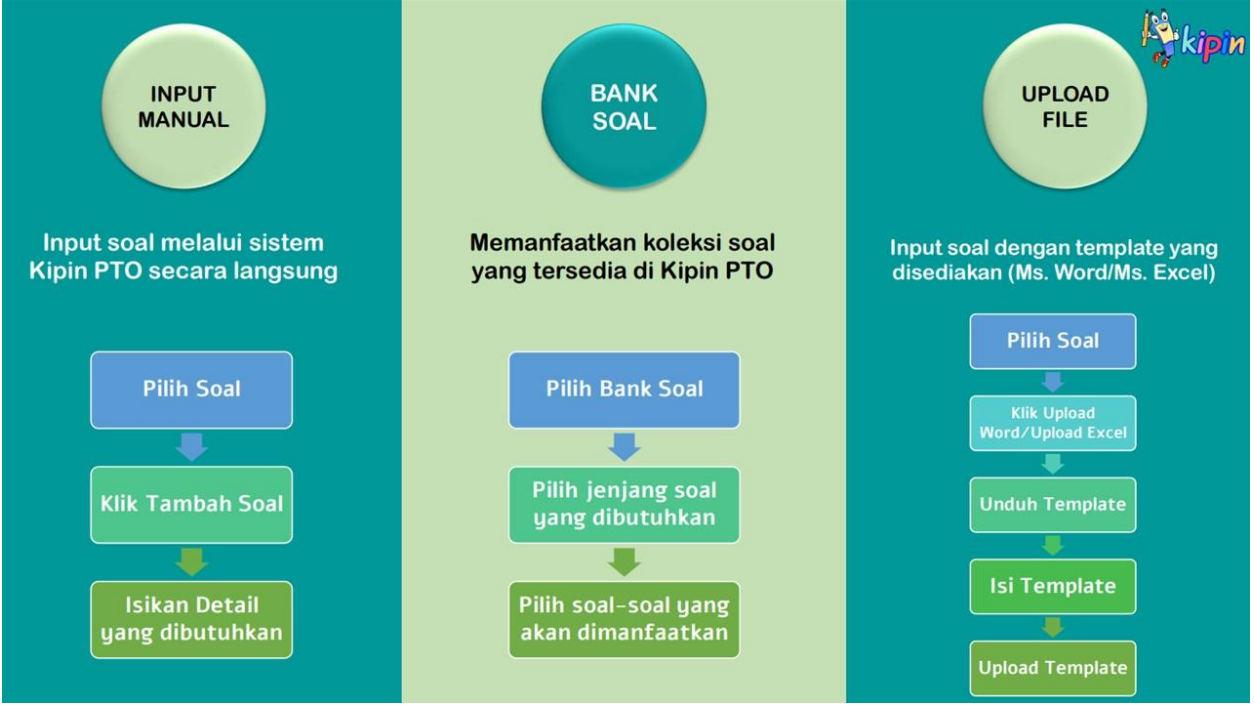

#### **1. INPUT MANUAL**

Dilakukan dengan menambahkan soal satu per satu. Mengingat bahwa PTO menyediakan beragam jenis soal yang sesuai dengan AKM (Asesmen Kompetensi Mininum) oleh Kemendikbud, maka berikut tutorial untuk masing masing jenis AKM, dengan input soal secara manual.

Tutorial Input Soal Manual :

- a. Soal Pilihan Ganda Single Answer: https://youtu.be/GXbGI2sSIF0
- b. Soal Pilihan Ganda Kompleks / Many Answer : https://youtu.be/06vwrsUHzAE
- c. Soal Pilihan Ganda menjodohkan : https://youtu.be/dTgQE1rU90c
- d. Soal Pilihan Ganda Isian Singkat : https://youtu.be/OTDRPXWgOsE
- e. Soal Pilihan ganda Benar Salah : https://youtu.be/67EfWH8nB70
- f. Soal Esai : <u>https://youtu.be/n-tAfwj2ljg</u>

#### 📝 Perbedaan antara:

- 1. pilihan ganda isian singkat dengan
- 2. soal esai

adalah pada sistem koreksinya. Yaitu sebagai berikut:

Soal pilihan ganda – isian singkat : sistem koreksi otomatis oleh sistem, yang mana antara jawaban dengan kunci jawaban tidak boleh terdapat perbedaan sedikitpun termasuk kesalahan ketik (spelling based)

Soal esai : sistem koreksi manual oleh guru.

#### 2. UPLOAD FILE

Dilakukan dengan mengupload file (word/excel). Dapat dimanfaatkan saat ingin menambahkan soal dalam jumlah banyak/beberapa sekaligus. Berbeda dengan membuat soal secara manual yang harus langsung melalui sistem dan online, pada Upload soal menggunakan file, pembuatan soal dapat dilakukan secara offline.

Tutorial berikut ini menggunakan contoh file word. Jika ingin menggunakan file excel, silahkan pilih pilihan file excel (langkah-langkahnya sama dengan Ms. Word)

Tutorial Input Soal dengan Upload File:

- 1. Soal Pilihan Ganda Kompleks / Many Answer: https://youtu.be/YHFQzAysPKM
- 2. Soal Pilihan Ganda Benar Salah : https://youtu.be/0DnRSuF5Uc0
- 3. Soal Pilihan Ganda Menjodohkan : https://youtu.be/wq77teM6mmg
- 4. Soal Pilihan Ganda Single Answer : https://youtu.be/OElq3zAHvgo
- 5. Soal Pilihan Ganda Isian Singkat : https://youtu.be/xdBmEF4iZwE
- 6. Soal Essay : <u>https://youtu.be/d2JQImVcdls</u>

#### 📝 \* catatan \*

1. Jika ingin membuat soal yang terdapat gambar di bawahnya, maka wajib menggunakan file word.

2. Untuk mata pelajaran seperti matematika (yang menggunakan beragam simbol), baik pada soal maupun jawabannya, harap menggunakan gambar berformat JPG. (dapat di screenshoot dan dicrop). Dikarenakan untuk menghindari error pada sistem.

3. Penting untuk tidak mengubah pengaturan dalam file template soal untuk menghindari error. cukup dengan mengganti soal dan jawaban.

Posisi 'Asesmen' ini menjadi lebih penting sejak #MerdekaBelajar dicanangkan oleh Kemdikbud

Dulu segala ujian diselenggarakan oleh Kemdikbud & Dinas Pendidikan (UNBK,USBN), namun sekarang oleh Pak Nadiem diserahkan ke sekolah sendiri untuk mengurusnya.

Ini kesempatan besar bagi kita untuk menawarkan PTO ke sekolah2

Banyak guru yg sudah pakai Kipin PTO memberikan testimoni bahwa PTO adalah yg terbaik untuk guru di Indonesia untuk kegiatan asesmen, kita terima banyak testimoni dari para guru.

Kipin PTO merupakan solusi asesmen digital untuk seluruh sekolah di Indonesia, software andalan para guru. Dengan semua keunggulan yang dimiliki Kipin PTO, pekerjaan asesmen yang biasanya memakan waktu berhari hari bahkan seminggu, dapat selesai dalam waktu kurang dari 5 menit saja!

## MATERI 3 KIPIN PTO

Mengenal Variasi Paket Soal (Asesmen) di PTO, dan Cara Siswa Mengerjakan

setelah sebelumnya telah menginput soal ke Daftar Soal (koleksi soal) yang dimiliki. Pada PTO terdiri dari 4 menu utama Asesmen. Yaitu:

- 1. Asemen A / Tryout
- 2. Asesmen B / Quiz
- 3. Asesmen C / K13
- 4. Tugas

Seperti yang dapat dilihat, untuk ujian dapat menggunakan Asesmen A, B, dan C. Kemudian untuk tugas dapat menggunakan menu tugas.

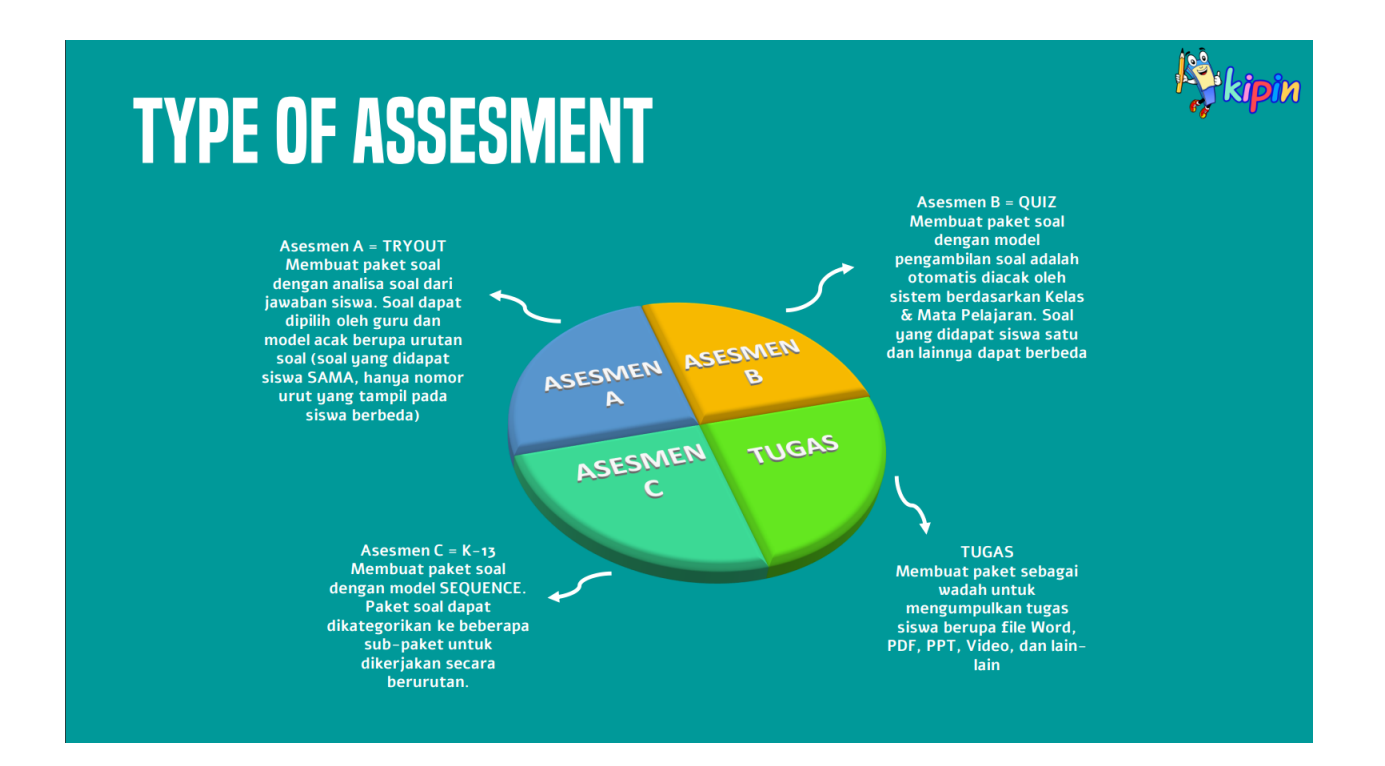

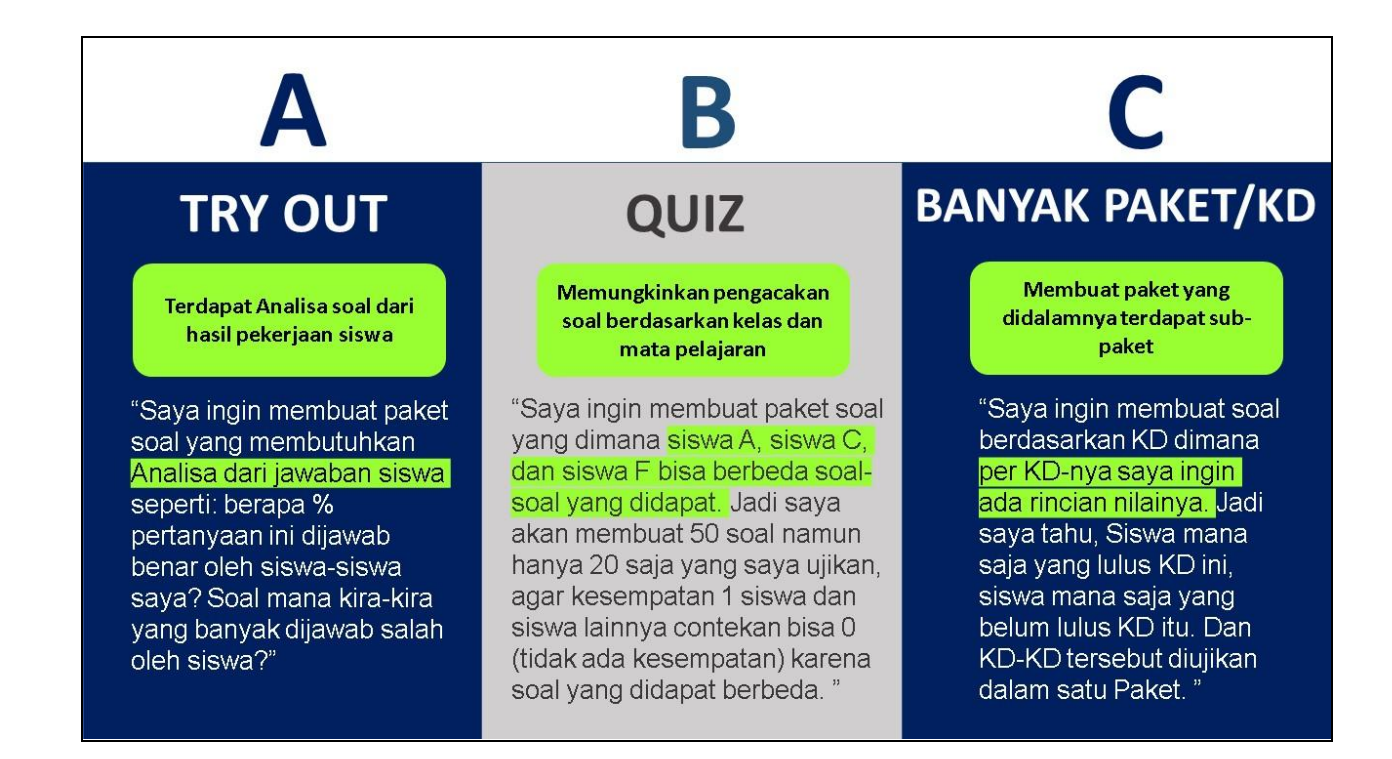

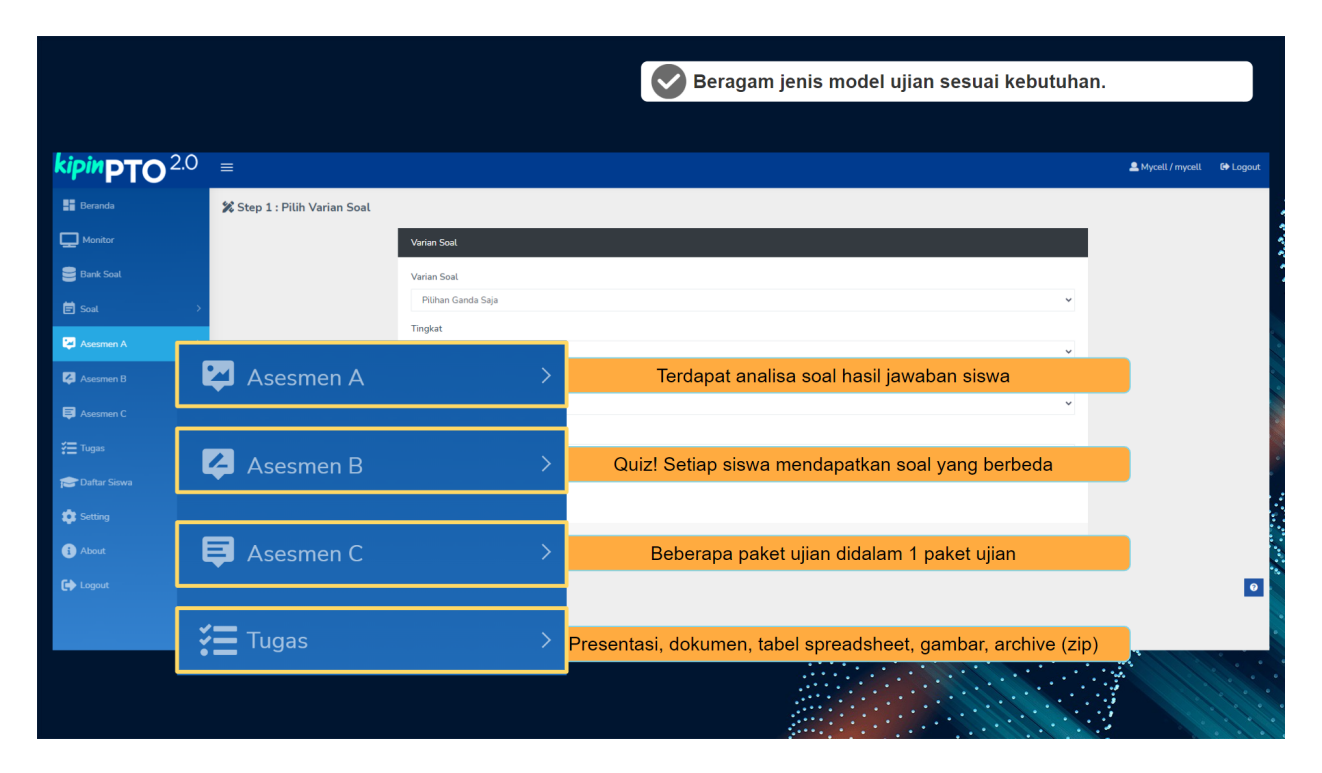

### Keunggulan Masing Masing Model Asesmen yang disediakan pada Kipin PTO

Selain paket soal A, B, C, dapat juga memanfaatkan menu tugas sebagai tempat mengumpulkan tugas tugas siswa. Bisa berupa makalah atau portofolio, dengan format : excel, pdf, word, ppt, jpg dan lain lain.

#### **CARA MEMBUAT ASESMEN**

Berikut ini adalah cara membuat masing masing Asesmen:

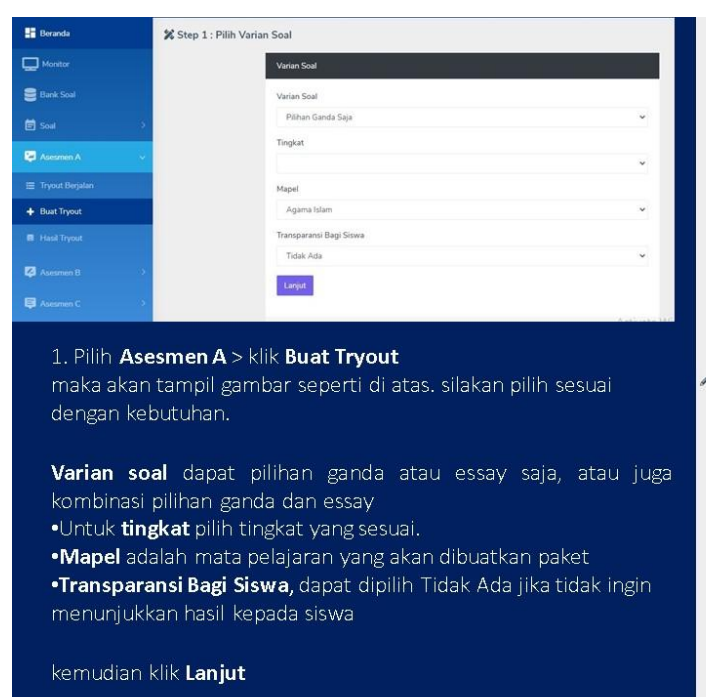

## **ASESMEN A**

2. Silakan isi detail-detail yang dibutuhkan seperti:

•Judul

•Deskripsi (jika ada) •Pilih Kelas

•Pelajaran

Metode Pengambilan Soal, jika pilih random maka sistem akan memilihkan soal dari Daftar Soal berdasarkan Tingkat dan Mapel. Jika pilih manual, maka dapat memilih soal-soal mana saja yang akan diujikan ke siswa

Step 2 : Buat Tryout

| + Create                                          |                           |
|---------------------------------------------------|---------------------------|
| Judul Tryout                                      |                           |
| contoh : Quiz Kerajaan Hindu Budha 1              |                           |
| Deskripsi                                         |                           |
|                                                   |                           |
|                                                   |                           |
| Pilih Kelas                                       | h                         |
| 🗆 Siswa Freekip                                   |                           |
| Pelajaran                                         |                           |
| Matematika                                        | *                         |
| Metode Pengambilan Soal                           |                           |
| Random soal dipilihkan oleh sistem                | Activate Windows          |
| O Manual soal dipilih secara manual satu per satu | Go to Settings to activat |

## **ASESMEN B**

caranya adalah sama dengan Asesmen A, bedanya di Asesmen B dapat membuat kategori terlebih dahulu (opsional). Manfaat dari Kategori ini adalah untuk filter pemilihan soal oleh sistem, karena Asesmen B menggunakan pengacakan.

Jadi jika menggunakan Kategori, pengacakan akan dilakukan sistem berdasarkan Tingkat > Mata Pelajaran > Kategori

## **ASESMEN C**

Silahkan untuk lebih jelaskan dapat cek pada file pdf: Asesmen C - K13.pdf Seringkali terjadi di Asesmen C, jika memang terdiri dari 1 unit saja, lebih baik menggunakan Asesmen A atau B. Asesmen C ini untuk penilaian paket di dalam paket.

Sebagai contoh, pada penyelenggaraan Ujian Tengah Semester, terdapat beragam Bab. Dengan Asesmen C maka dapat diketahui ketuntasan siswa pada setiap bab/tema.

- Kategori 1 : Bab 1
- Kategori 2 : Bab 2
- Kategori 3 : Tema 3

Anda juga dapat melihat file khusus tutorial pembuatan asesmen diatas pada:

https://www.kipin.id/tutorial/Kipin-PTO/pdf/Kipin\_PTO-Guru\_Membuat\_Paket\_Soal-Asesmen-A. pdf 2.

https://www.kipin.id/tutorial/Kipin-PTO/pdf/Kipin\_PTO-Guru\_Membuat\_Paket\_Soal-Asesmen-B. pdf

3. https://www.kipin.id/tutorial/Kipin-PTO/pdf/Kipin\_PTO-Guru\_Membuat\_Paket\_Soal-Asesmen-C. pdf

. 4. https://www.kipin.id/tutorial/Kipin-PTO/pdf/Kipin\_PTO-Guru\_Membuat\_Tugas.pdf

Berikut video tutorial seputar cara membuat asesmen pada Kipin:

1. Membuat Asesmen A: https://youtu.be/Cc2jVynXuj4

1.

- 2. Membuat Asesmen B: https://youtu.be/5mY9gaPB7I4
- 3. Membuat Asesmen C: https://youtu.be/2cMleW3OFw8
- 4. Membuat Tugas: https://youtu.be/e5O3upBbPIw

## CARA SISWA MENGERJAKAN

Setelah guru membuat ujian, maka tahap selanjutnya tentu dikerjakan oleh siswa. Silahkan bisa melihat tata cara pengerjaan ujian/asesmen oleh siswa pada file pdf berikut:

https://www.kipin.id/tutorial/Kipin-PTO/pdf/Kipin\_PTO-Siswa\_Mengerjakan\_Soal.pdf